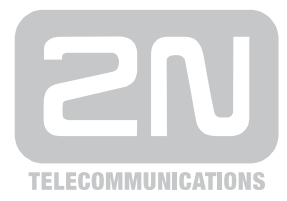

# 2N<sup>®</sup> VoiceBlue Next

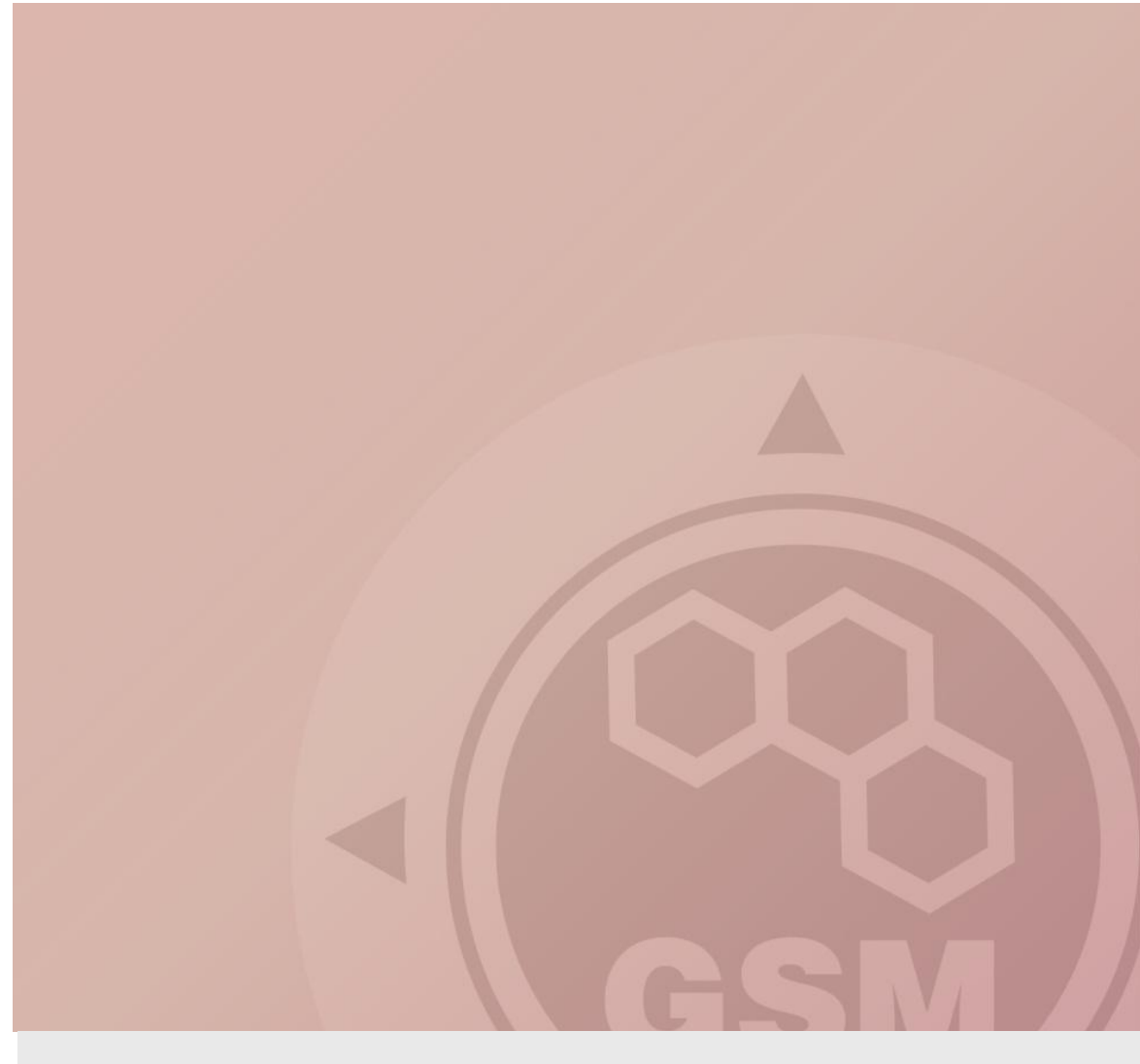

## 2N® VoiceBlue Next & CISCO (CUCM 6, 7, 8)

## connected via SIP trunk

Quick guide

Version 4.00

www.2n.cz

#### 2N® VoiceBlue Next has these parameters:

- IP address 192.168.22.42
- Incoming port: 5060
- Firmware: 01.00.04

#### **Cisco CallManager parameters:**

- IP address 192.168.22.35
- Incoming port: 5063
- Firmware: CUCM 8.0

## <u>Scenario</u>

If we have an IP network in which an CiscoCall Manager, several SIP phones and 2N<sup>®</sup> VoiceBlue Next are connected, the configuration would be as shown in the figure below. Furthermore, suppose that the network is addressed as shown in the figure and GSM numbers are all numbers starting with 6, 7 and containing 9 digits.

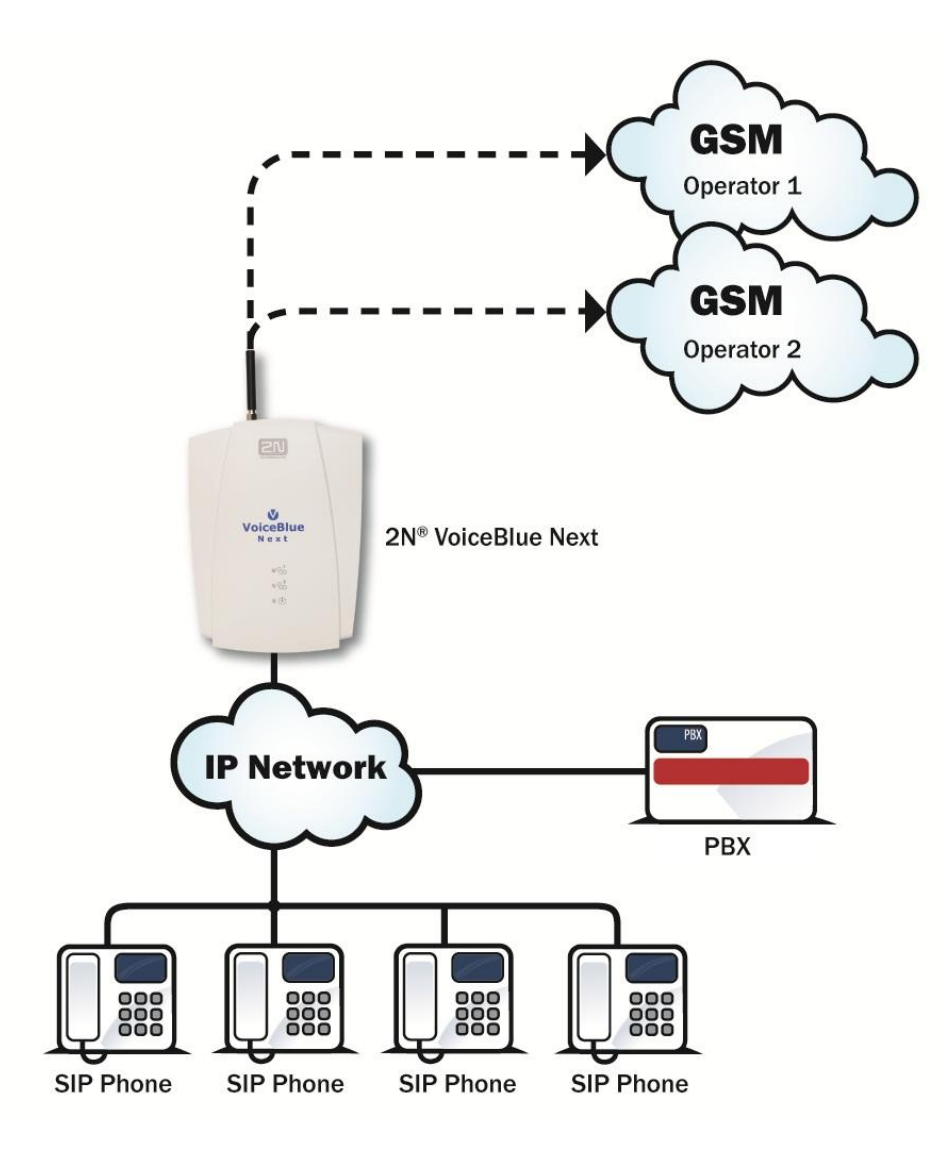

### SIP TRUNK INTERCONNECTION

 For the setting of the trunk between the VoiceBlue Next and your CUCM, you need to configure "SIP proxy (GSM→IP)" for GSM incoming calls. "SIP proxy (IP→GSM)" is designed only for secure communication with the traffic from your CUCM. You can specify the IP address and port where the IP packets will be accepted.

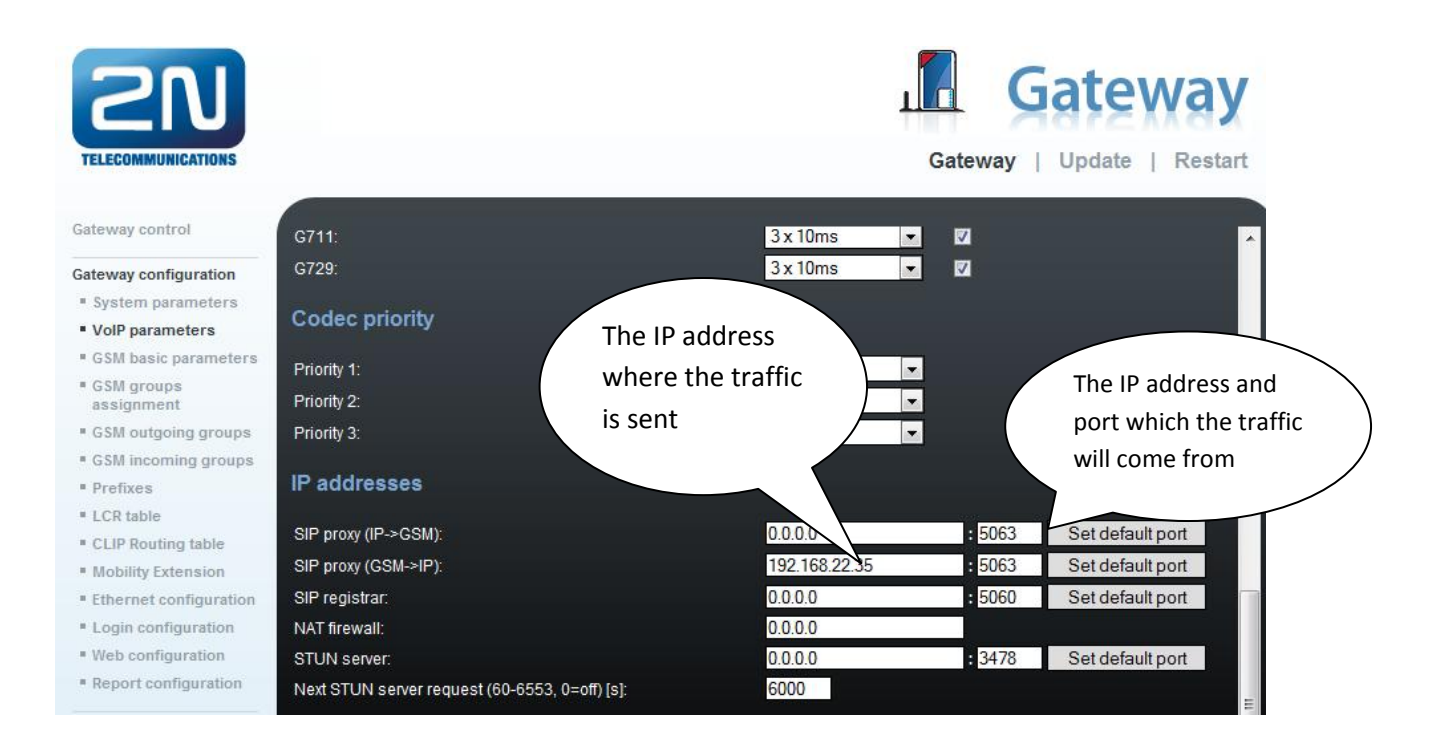

#### 2) Configuration of the LCR (Least Cost Routing)

You have to specify prefixes for the operators in the country you are currently located. An example of this would be that in Czech Republic prefix 6 and 7 have a 9 digits number.

The setting is displayed below.

3) You need to create specific guidelines connecting prefixes with the GSM group. In the "GSM group" you will specify settings for SIM cards assigned to this specific group. In the "GSM group assignment" you can assign the module for the appropriate GSM outgoing group.

| TELECOMMUNICATIONS                            |             |                 |                |                     | Gate   | way   Up | date   Restart |
|-----------------------------------------------|-------------|-----------------|----------------|---------------------|--------|----------|----------------|
| Gateway control                               | LCR ta      | ble             |                |                     |        |          |                |
| Gateway configuration                         |             |                 |                |                     |        | 1        |                |
| System parameters                             | Prefix list | Time limitation | Weekend usage  | Max. length of call | Groups | Add      | Remove all     |
| VolP parameters                               | 1/          | 0:00/24:00      | Use as in week | Off                 | 1      | Edit     | Remove         |
| GSM basic parameters                          | 2/          | 0:00/24:00      | Use as in week | Off                 | 2      | Edit     | Remove         |
| <ul> <li>GSM groups<br/>assignment</li> </ul> |             |                 |                |                     |        |          |                |
| GSM outgoing groups                           |             |                 |                |                     |        |          |                |
| GSM incoming groups                           |             |                 |                |                     |        |          |                |
| Prefixes                                      |             |                 |                |                     |        |          |                |
| LCR table                                     |             |                 |                |                     |        |          |                |
| CLIP Routing table                            |             |                 |                |                     |        |          |                |
| Mobility Extension                            |             |                 |                |                     |        |          |                |
| Ethernet configuration                        |             |                 |                |                     |        |          |                |
| Login configuration                           |             |                 |                |                     |        |          |                |
| Web configuration                             |             |                 |                |                     |        |          |                |
| Report configuration                          |             |                 |                |                     |        |          |                |
| Configuration backup                          |             |                 |                |                     |        |          |                |
|                                               |             |                 |                |                     |        |          |                |
|                                               |             |                 |                |                     |        |          |                |
|                                               |             |                 |                |                     |        |          |                |
|                                               |             |                 |                |                     |        |          |                |

| Gateway control       | GSM groups assignment |           |   |            |  |  |
|-----------------------|-----------------------|-----------|---|------------|--|--|
| Gateway configuration |                       |           |   |            |  |  |
| System parameters     | Module:               | Outgoing: |   | Incoming:  |  |  |
| VolP parameters       | 0. module             | 1. Group  |   | 1. Group 💌 |  |  |
| GSM basic parameters  | 1. module             | 2. Group  | - | 1. Group 💌 |  |  |

4

4) Configuration of GSM outgoing groups:

You are able to have different setting for each GSM group (CLIR, free minutes, Virtual ring tone, roaming and others)

| 2N                                            |                                                       | Gateway                                                                                                    |
|-----------------------------------------------|-------------------------------------------------------|----------------------------------------------------------------------------------------------------|
| TELECOMMUNICATIONS                            |                                                       | Gateway   Update   Restart                                                                                            |
| Gateway control                               | GSM outgoing groups                                   | <u> </u>                                                                                                    |
| ateway configuration                          |                                                       |                                                                                                    |
| System parameters                             | 1. GSM group 2. GSM group                             |                                                                                                    |
| VoIP parameters                               | Convertenting                                         |                                                                                                    |
| GSM basic parameters                          | General settings                                      |                                                                                                    |
| <ul> <li>GSM groups<br/>assignment</li> </ul> | Delay for CONNECT [s]:                                | Off 📃                                                                                                    |
| GSM outgoing groups                           | Minimal ring duration to send "SMS at no answer" [s]: | Off 🔄                                                                                                    |
| GSM incoming groups                           | Delay for ALERTING [s]:                               | 4                                                                                                    |
| Prefixes                                      | 'Minute' parameter:                                   | Count of minutes                                                                                                    |
| LCR table                                     | Day of deleting statistics in group (every month):    | 1                                                                                                    |
| CLIP Routing table                            | Generate virtual ring tone:                           |                                                                                                    |
| Mobility Extension                            | Call length counting:                                 | Seconds                                                                                                    |
| Ethernet configuration                        |                                                       |                                                                                                    |
| Login configuration                           | Disconnect call                                       |                                                                                                    |
| Web configuration                             | ON Use Name and a la                                  |                                                                                                    |
| Report configuration                          | Sim limit exceeded:                                   |                                                                                                    |
| onfiguration backup                           | No ALERTING before CONNECT:                           |                                                                                                    |
|                                               | Send CLIP from VoIP to GSM/UMTS                       |                                                                                                    |
|                                               |                                                       | Attention! Must be supported by your GSM / UMTS operator. In their roce outmoing calls to GSM / UMTS can be relected! |
| Logout ()                                     |                                                       |                                                                                                    |

#### 5) Incoming calls

For incoming calls you can define 2 groups with the different behaviors and assign them to the GSM modules. The settings are similar with "GSM groups assignment" for outgoing calls.

| GSM groups assignment |            |            |  |  |  |  |
|-----------------------|------------|------------|--|--|--|--|
| Module:               | Outgoing:  | Incoming:  |  |  |  |  |
| 0. module             | 1. Group 💌 | 1. Group 💌 |  |  |  |  |
| 1. module             | 2. Group 💌 | 1. Group 💌 |  |  |  |  |

In GSM incoming groups you can specify the traits for each GSM incoming group. Choose the mode to Reject, Ignore, Accept incoming calls or Callback.

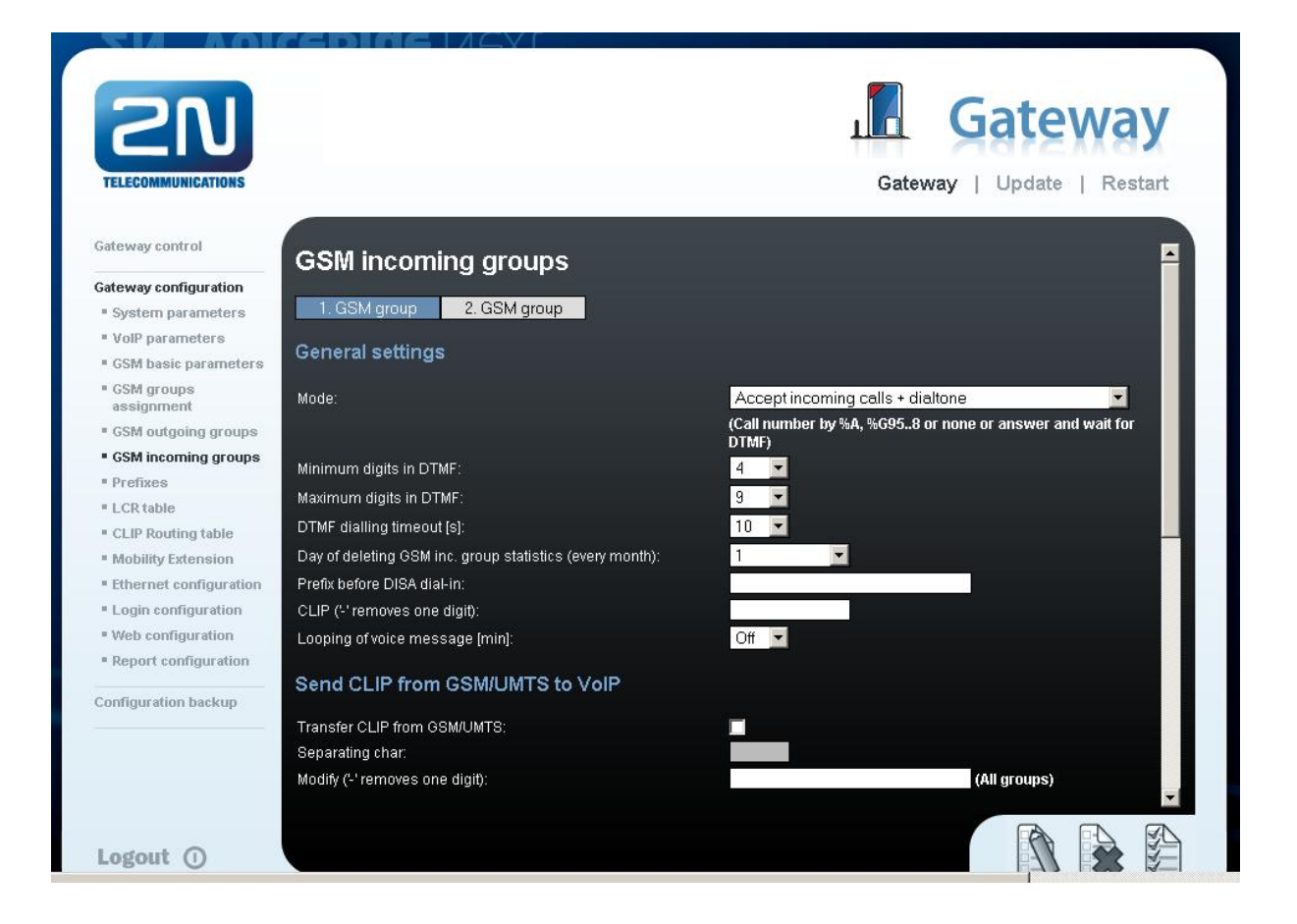

You can define the list of numbers called. The number will be automatically dialed after the DTMF dialing has timed out. This happens when the customer doesn't press any button until the specific time. At this point, the number will be routed to the extension 100 to your CiscoCall Manager (if you set up SIP proxy (GSM->IP) in VoIP parameters).

| List of called numbers |                                           |  |
|------------------------|-------------------------------------------|--|
|                        | Only 0123456789*#+ characters are allowed |  |
|                        |                                           |  |
|                        | E                                         |  |
|                        | Bemau                                     |  |
|                        | Remove                                    |  |
|                        | Remove all                                |  |
|                        | -                                         |  |
|                        |                                           |  |
|                        |                                           |  |

## CISCO CALL MANAGER SETTING

## 1) Create a new trunk

Add new trunk in the menu Device  $\rightarrow$  Trunk  $\rightarrow$  Add new

You need to set up Trunk Type: SIP Trunk and Device Protocol: SIP

| cisco                                             | <b>Cisco U</b><br>For Cisco U  | nified CM       | Administr    | ation    |               | Navigation Cisco Unified CM Administration 🗾 Go<br>cisco About Logout |
|---------------------------------------------------|--------------------------------|-----------------|--------------|----------|---------------|-----------------------------------------------------------------------|
| System 👻 Ca                                       | all Routing 👻                  | Media Resources | ✓ Voice Mail | Device 👻 | Application 👻 | User Management - Bulk Administration - Help -                        |
| Trunk Config                                      | guration                       |                 |              |          |               | Related Links: Back To Find/List 🗾 🛛 Go                               |
| Next                                              |                                |                 |              |          |               |                                                                       |
| Status                                            | Ready                          |                 |              |          |               |                                                                       |
| <b>Trunk Infor</b><br>Trunk Type*<br>Device Proto | rmation<br>SIP Tr<br>bcol* SIP | unk             |              |          |               |                                                                       |
| - Next -                                          | cates require                  | d item.         |              |          |               |                                                                       |

## Set up the trunk as in the picture below

| Cisco Unified CM Adm<br>Cisco For Cisco Unified Communicatio                            | inistration Navigation Cisco Unified CM Administration 🗾 Go<br>Ins Solutions cisco   About   Logout |
|-----------------------------------------------------------------------------------------|----------------------------------------------------------------------------------------------------|
| System 👻 Call Routing 👻 Media Resources 👻 Voi                                           | ice Mail 👻 Device 👻 Application 👻 User Management 👻 Bulk Administration 👻 Help 👻                    |
| Trunk Configuration                                                                     | Related Links: Back To Find/List 🗾 Go                                                               |
| 🔚 Save 🗙 Delete 省 Reset 🧷 Apply Co                                                      | onfig 🔂 Add New                                                                                     |
| Status                                                                                  |                                                                                                    |
| (i) Status: Ready                                                                       |                                                                                                    |
| Device Information                                                                      |                                                                                                    |
| Product:<br>Device Protocol:<br>Device Name*                                            | SIP Trunk<br>SIP<br>[2N_VoiceBlue_Next                                                              |
| Description                                                                             | 2N_VoiceBlue_Next                                                                                   |
| Device Pool*                                                                            | Testing                                                                                             |
| Common Device Configuration                                                             | < None >                                                                                            |
| Call Classification*                                                                    | Use System Default                                                                                  |
| Media Resource Group List                                                               | MRGL_TestTeam                                                                                       |
| AAR Group                                                                               | Hub_None                                                                                            |
| Backet Capture Mode*                                                                    | < None >                                                                                            |
| Packet Capture Duration                                                                 |                                                                                                    |
| Media Termination Point Required                                                        |                                                                                                    |
| Retry Video Call as Audio                                                               |                                                                                                    |
| Transmit UTE-8 for Calling Party Name                                                   |                                                                                                    |
| Unattended Port                                                                         |                                                                                                    |
| SRTP Allowed - When this flag is checked, Er<br>will expose keys and other information. | nerypted TLS needs to be configured in the network to provide end to end security. Failure to do so |
| Use Trusted Relay Point*                                                                | Default                                                                                             |

**Calling Search Space** is setting for incoming call to CCM. In the TestTeam is set up what numbers are allowed to call.

**AAR** (Alternative Call Routing) is not neccesary to set up. It depends on the customer requirement.

| processing will use prefix at the nex<br>(DevicePool/Service Parameter). O<br>configured is used as the prefix uni<br>which case there is no prefix assign                                                                                                    | to Default this indicates call<br>tt level setting<br>therwise, the value<br>ess the field is empty in<br>ied. |                  |           |                              |      |
|----------------------------------------------------------------------------------------------------|----------------------------------------------------------------------------------------------------|------------------|-----------|------------------------------|------|
| Clear Prefix Settings Do                                                                                                    | efault Prefix Settings                                                                                         | Str              | ip Digits | Use<br>Device<br>Pool<br>CSS | C    |
| Number                                                                                                    |                                                                                                    | 0                |           | <b>I</b>                     |      |
| Multilevel Precedence and Pree                                                                                                    | mption (MLPP) Informatio                                                                                       | on               |           |                              | <br> |
| MLPP Domain < None >                                                                                                    |                                                                                                    | *                |           |                              |      |
| Call Routing Information                                                                                                    |                                                                                                    |                  |           |                              |      |
| Remote-Party-Id                                                                                                    |                                                                                                    |                  |           |                              |      |
|                                                                                                    |                                                                                                    |                  |           |                              |      |
| Asserted-Identity                                                                                                    |                                                                                                    |                  |           |                              |      |
| Asserted-Identity                                                                                                    |                                                                                                    | •                |           |                              |      |
| Asserted-Identity Asserted-Type* Default SIP Privacy* Default                                                                                                    |                                                                                                    | v                |           |                              |      |
| Asserted-Identity Asserted-Type* Default SIP Privacy* Default Inbound Calls                                                                                                    |                                                                                                    | v<br>v           |           |                              |      |
| Asserted-Identity Asserted-Type* Default SIP Privacy* Default -Inbound Calls Significant Digits*                                                                                                    | All                                                                                                    | v<br>v           |           |                              |      |
| Asserted-Identity Asserted-Type* Default SIP Privacy* Default -Inbound Calls Significant Digits* [ Connected Line ID Presentation*]                                                                                                    | All<br>Default                                                                                                 | ×<br>×<br>×      |           |                              |      |
| Asserted-Identity Asserted-Type* Default SIP Privacy* Default -Inbound Calls - Significant Digits* Connected Line ID Presentation* Connected Name Presentation*                                                                                                    | All<br>Default<br>Default                                                                                      | ×<br>×<br>×      |           |                              |      |
| <ul> <li>✓ Asserted-Identity</li> <li>Asserted-Type* Default</li> <li>SIP Privacy* Default</li> <li>Inbound Calls</li> <li>Significant Digits* [</li> <li>Connected Line ID Presentation* [</li> <li>Connected Name Presentation* [</li> <li>Calling Search Space</li> </ul> | All<br>Default<br>Default<br>TestTeam                                                                          | ×<br>×<br>×      | ]         |                              |      |
| Asserted-Identity Asserted-Type* Default SIP Privacy* Default  Inbound Calls  Significant Digits* Connected Line ID Presentation* Connected Name Presentation* Calling Search Space AAR Calling Search Space                                                                 | All<br>Default<br>Default<br>TestTeam<br>TestTeam                                                              | ×<br>×<br>×<br>× | ]         |                              |      |

Destination address is the IP address of the 2N<sup>®</sup> VoiceBlue Next.

**SIP Trunk Security Profile** have to be set as: Non Secure SIP Trunk Profile and Outgoing Transport type must be set up for UDP communication

| Coutbound Calls                       |                              |   |
|---------------------------------------|------------------------------|---|
| Called Party Transformation CSS       | estTeam                      | v |
| Use Device Pool Called Party Tra      | nsformation CSS              |   |
| Calling Party Transformation CSS      | 'estTeam                     | v |
| Use Device Pool Calling Party Tra     | ansformation CSS             |   |
| Calling Party Selection*              | )riginator                   | ▼ |
| Calling Line ID Presentation*         | )efault                      |   |
| Calling Name Presentation*            | )efault                      |   |
| Caller ID DN                          |                              |   |
| Caller Name                           |                              |   |
| Redirecting Diversion Header De       | livery - Outbound            |   |
|                                       |                              |   |
| -SIP Information                      |                              |   |
| Destination Address                   | 192.168.22.26                |   |
| Destination Address IPv6              |                              |   |
| Destination Address is an SRV         |                              |   |
| Destination Port*                     | 5060                         |   |
| MTP Preferred Originating Codec*      | 711ulaw                      | ~ |
| Presence Group*                       | Standard Presence group      |   |
| SIP Trunk Security Profile*           | Non Secure SIP Trunk Profile |   |
| Rerouting Calling Search Space        | TestTeam                     |   |
| Out-Of-Dialog Refer Calling Search Sp | ace TestTeam                 |   |
| SUBSCRIBE Calling Search Space        | TestTeam                     | - |
| SIP Profile*                          | Standard SIP Profile         |   |
| DTMF Signaling Method*                | RFC 2833                     | • |
|                                       |                              |   |

| ahaha Cisco Unif            | fied CM Administration                                  | Navigation Cisco Unified CM Administration 🔻 Go     |
|-----------------------------|---------------------------------------------------------|-----------------------------------------------------|
| For Cisco Unifie            | d Communications Solutions                              | cisco Search Documentation About Logout             |
| System - Call Routing - M   | edia Resources 🔻 Advanced Features 👻 Device 👻 Applicati | on ▼ User Management ▼ Bulk Administration ▼ Help ▼ |
| SIP Trunk Security Profile  | Configuration                                           | Related Links: Back To Find/List 🔹 Go               |
| Save 🗙 Delete 🗋             | Copy 🎦 Reset 🥒 Apply Config 🔓 Add New                   |                                                     |
| _ Status                    |                                                         |                                                     |
| i Status: Ready             |                                                         |                                                     |
| SIP Trunk Security Profile  | Information                                             |                                                     |
| Name*                       | 2N Non Secure SIP Trunk Profile                         |                                                     |
| Description                 | Non Secure SIP Trunk Profile authenticated by null S    |                                                     |
| Device Security Mode        | Non Secure                                              |                                                     |
| Incoming Transport Type*    | TCP+UDP 🔹                                               |                                                     |
| Outgoing Transport Type     | UDP 🗸                                                   |                                                     |
| Enable Digest Authentica    | tion                                                    |                                                     |
| Nonce Validity Time (mins)* | 600                                                     |                                                     |
| X.509 Subject Name          |                                                         |                                                     |
| Incoming Port*              | 5060                                                    |                                                     |
| Enable Application Level    | Authorization                                           |                                                     |
| Accept Presence Subscrip    | otion                                                   |                                                     |
| Accept Out-of-Dialog REF    | -ER**                                                   |                                                     |
| Accept Unsolicited Notific  | ation                                                   |                                                     |
| Accept Replaces Header      |                                                         |                                                     |
| Transmit Security Status    |                                                         |                                                     |
| - Save Delete Copy          | Reset Apply Config Add New                              |                                                     |

### 2) Route pattern settings

#### Enter the menu Call routing → Route/Hunt → Route Pattern → Select gateway

You can use route list and groups but just for one gateway connection you don't need to have it. You can simply set up rules in Route pattern.

#### Examples of Route pattern:

724! means prefix 724 and all other digits after724XXXXX means prefix 724 and 6 more digits0.6! means that dialled 0 will be striped and 6 with other digits can be dialled. In the Called PartyTransofrmation must be set up PreDot for the stripping of the 0.

| Route Pattern Configuration                |                                                     | Related Links: Back |
|--------------------------------------------|-----------------------------------------------------|---------------------|
| Save 🗙 Delete 🗋 Copy 🕂 Add Nev             | w                                                   |                     |
| - Status                                   |                                                     |                     |
| (i) Status: Ready                          |                                                     |                     |
| Pattern Definition                         |                                                     |                     |
| Route Pattern*                             | 0.6!                                                |                     |
| Route Partition                            | TestTeam -                                          |                     |
| Description                                | voice blue next                                     |                     |
| Numbering Plan                             | Not Selected 👻                                      |                     |
| Route Filter                               | < None > v                                          |                     |
| MLPP Precedence*                           | Standard 🗸                                          |                     |
| Resource Priority Namespace Network Domain | < None >                                            |                     |
| Route Class*                               | Standard 🗸                                          |                     |
| Gateway/Route List*                        | TestTeam 🗸                                          | ( <u>Edit</u> )     |
| Route Option                               | Route this pattern                                  |                     |
|                                            | Block this pattern Kein Fehler                      | ]                   |
| Call Classification* OffNet                |                                                     |                     |
| Allow Device Override 🗵 Provide Outside D  | Dial Tone 🔲 Allow Overlap Sending 🔲 Urgent Priority |                     |
| Require Forced Authorization Code          |                                                     |                     |
| Authorization Level*                       |                                                     |                     |
| Require Client Matter Code                 |                                                     |                     |

#### • If you make any any change, you need to save it and then apply changes!!

| Calling Party Transformatio    | ns                         |                         |
|--------------------------------|----------------------------|-------------------------|
| Use Calling Party's External   | Phone Number Mask          |                         |
| Calling Party Transform Mask   |                            |                         |
| Prefix Digits (Outgoing Calls) |                            |                         |
| Calling Line ID Presentation*  | Default 🗸                  |                         |
| Calling Name Presentation*     | Default 🗸                  |                         |
| Calling Party Number Type*     | Cisco CallManager 🗸        |                         |
| Calling Party Numbering Plan*  | Cisco CallManager 🗸        |                         |
| Connected Party Transform      | ations                     |                         |
| Connected Line ID Presentation | Default                    |                         |
| Connected Name Presentation    | * Default 🗸                |                         |
| Called Party Transformatio     | 15                         |                         |
| Discard Digits                 | PreDot                     |                         |
| Called Party Transform Mask    |                            |                         |
| Prefix Digits (Outgoing Calls) |                            |                         |
| Called Party Number Type*      | Cisco CallManager 🗸        |                         |
| Called Party Numbering Plan*   | Cisco CallManager 🗸        |                         |
| ISDN Network-Specific Faci     | lities Information Element |                         |
| Network Service Protocol       | Not Selected               |                         |
| Carrier Identification Code    |                            |                         |
| Network Service                | Service Parameter Name     | Service Parameter Value |
| Not Selected                   | Not Exist >                |                         |

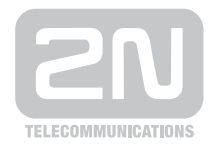

2N TELEKOMUNIKACE a.s.

Modřanská 621, 143 01 Praha 4 tel.: 261 301 111, fax: 261 301 999, e-mail: sales@2n.cz www.2n.cz